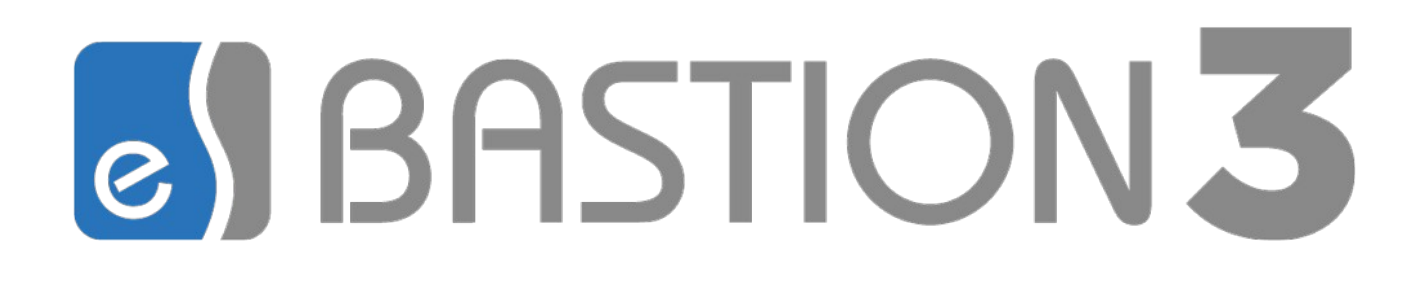

# Бастион-3 – Заря. Руководство администратора

Версия 2025.1

(10.01.2025)

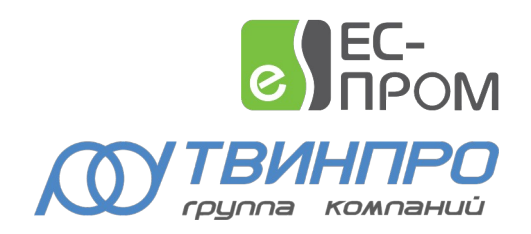

Самара, 2025

#### Оглавление

| 1. Общие сведения                                        |    |
|----------------------------------------------------------|----|
| 1.1. Назначение и область применения                     | 3  |
| 1.2. Перечень эксплуатационной документации              | 3  |
| 2. Условия применения                                    | 4  |
| 2.1. Требования к совместимости                          | 4  |
| 2.2. Лицензирование                                      | 4  |
| 3. Установка драйвера                                    | 4  |
| 4. Настройка драйвера                                    | 5  |
| 4.1. Общая последовательность действий                   | 5  |
| 4.2. Настройка приборов с помощью внешнего конфигуратора | 6  |
| 4.3. Добавление драйвера                                 | 7  |
| 4.4. Конфигуратор драйвера                               | 8  |
| 4.4.1. Пользовательский интерфейс конфигуратора          | 8  |
| 4.4.2. Импорт конфигурации и настройка параметров        | 8  |
| 4.4.3. Параметры устройств                               | 9  |
| 5. Штатный режим                                         |    |
| 5.1. Работа в штатном режиме                             |    |
| 5.2. Управление устройствами                             | 11 |
| 6. Диагностика и устранение неисправностей               |    |
| 7. Приложения                                            |    |
| Приложение 1. Список состояний «Бастион-3 — Заря»        |    |
| Приложение 2. История изменений                          | 14 |

#### 1. Общие сведения

#### 1.1. Назначение и область применения

Драйвер «Бастион-3— Заря» предназначен для мониторинга событий и управления режимами работы управляемой системы охранного освещения (УСОО) «Заря» на базе контроллеров и светильников ОКБ «Авгит».

Аппаратная часть СОО «Заря» состоит из светильников и контроллеров управления, которые могут подключаться к серверу через преобразователь RS-485, либо через Ethernet в зависимости от их аппаратных и программных версий. Интеграция оборудования производится через пакет SDK -ZaryaMonitor, поставляемый отдельно от драйвера. Настройка оборудования производится с помощью программного обеспечения – конфигуратора оборудования, поставляемого в комплекте с SDK и доступного на сайте изготовителя (см п. 3).

Система УСОО «Заря» может включать в себя следующие модули:

- Один или несколько контроллеров КЛС;
- Один или несколько светильников на каждый КЛС.

Драйвер обеспечивает:

- Мониторинг всех событий, передаваемых контроллерами и светильниками, включая штатные события, неисправности, события внимания и тревоги;
- Индикацию потери связи и неисправностей КЛС и светильников;
- Управление режимами освещения как отдельных светильников, так и групп светильников;
- Управление выходами;
- Вывод как обычных, так и тревожных событий, а также их сохранение для формирования отчётов;
- Цветовое отображение состояния устройств на графическом плане объекта с подтверждением тревожных состояний;
- Возможность загрузки конфигурации приборов из файлов конфигураций в формате XML, а также автоматически через SDK;
- Разграничение доступа к настройкам драйвера в зависимости от уровня полномочий оператора.

#### 1.2. Перечень эксплуатационной документации

#### Таблица 1. Перечень эксплуатационной документации

| Наименование                  | Источник                                      |
|-------------------------------|-----------------------------------------------|
| Руководство администратора ПК | Раздел документации на сайте технической      |
| «Бастион-3»                   | поддержки ГК «TwinPro»: <u>www.trevog.net</u> |

| Руководство оператора ПК «Бастион-3» |                                                |
|--------------------------------------|------------------------------------------------|
| «Бастион-3 – Заря. Руководство       | Документация устанавливается автоматически при |
| администратора»                      | установке драйвера Бастион-3 - Заря.           |
| Документация по оборудованию УСОО    | Раздел документации на сайте УСОО «Заря»:      |
| «Заря»                               | http://www.zarya-ls.ru                         |
| Внешний конфигуратор оборудования    | Раздел документации на сайте УСОО «Заря»:      |
| УСОО «Заря» с документацией и SDK    | http://www.zarya-ls.ru                         |
|                                      | Документация устанавливается вместе с внешним  |
|                                      | конфигуратором оборудования УСОО «Заря»        |
| Zarya-Prog. Руководство пользователя | Документация устанавливается вместе с сервисом |
|                                      | зооо «заря»                                    |

#### Таблица 1. Перечень эксплуатационной документации

#### 2. Условия применения

#### 2.1. Требования к совместимости

Драйвер «Бастион-3 – Заря» функционирует в составе ПК «Бастион-3», требования к программному обеспечению полностью соответствуют изложенным в руководстве администратора.

Драйвер совместим с ПК «Бастион-3» версии 2023.1 и выше.

#### 2.2. Лицензирование

В драйвере «Бастион-3 — Заря» присутствуют ограничения на количество контроллеров КЛС, с которыми возможна работа.

В случае недостатка лицензий на все КЛС, драйвер прекращает свою работу, выводя при этом сообщение «Нет лицензий», в котором указывается количество требуемых и полученных лицензий.

Также о количестве лицензированных устройств можно узнать из программы «*Монитор состояния*», на странице «Лицензирование».

#### 3. Установка драйвера

В ОС Windows инсталлятор драйвера «Бастион-3 — Заря» входит в состав инсталлятора ПК «Бастион-3» и устанавливается автоматически при установке ПК «Бастион-3».

При необходимости возможна установка драйвера вручную. Для этого необходим установленный ПК «Бастион-3». Инсталлятор драйвера «ZaryallSetupII.msi» находится на установочном диске ПК «Бастион-3» в папке «Bastion2\Packages\Drivers\OPS».

Драйвер устанавливается в папку «Drivers\Zarya» рабочего каталога ПК «Бастион-3».

После установки драйвера требуется установить пакет SDK УСОО «Заря». В пакет входит сервис интеграции ZaryaMonitor.exe (далее – сервис мониторинга), а также утилита ZaryaProg.exe, которая предназначена для первичной настройки оборудования и создания файла конфигурации.

**ВНИМАНИЕ!** Сервис должен быть установлен на тот ПК, к которому подключено оборудование, далее — сервер оборудования. Сам драйвер может располагаться на любом другом ПК, находящимся в одной сети с сервером системы.

После установки сервиса необходимо сконфигурировать его. Все манипуляции следует производить согласно документу «Zarya-Prog. Руководство пользователя», которое находится в одной пПКе с SDK. По умолчанию SDK устанавливается в папку C:\Program Files (x86)\Avgit\ZaryaMonitor.

В ОС на базе Linux драйвер поставляется в виде установочного пакета формата DEB или RPM с именем bastion3-driver-zarya\_\*. Драйвер устанавливается в каталог /opt/bastion3/Drivers/Zarya.

После успешной установки вручную драйвер должен появиться в списке драйверов в окне редактирования списка драйверов ПК «Бастион-3».

#### 4. Настройка драйвера

#### 4.1. Общая последовательность действий

Настройка системы должно начинаться с конфигурирования линии приборов с помощью внешнего конфигуратора. Настройки программного обеспечения должны соответствовать настройки приборов следует использовать внешний конфигуратор оборудования. Для настройки приборов следует использовать внешний конфигуратор оборудования УСОО «Заря».

**Внимание!** Работоспособность драйвера гарантируется только при совпадении конфигураций приборов в ПК «Бастион-3» и контроллерах УСОО «Заря».

Настройка драйвера в общем случае включает следующие этапы:

- настройка приборов и формирование конфигурации (п. 6);
- добавление драйвера в ПК «Бастион-3» (п. 7);
- импорт конфигурации в драйвер (п. 8);
- проверка работоспособности (п. 12).

#### 4.2. Настройка приборов с помощью внешнего конфигуратора

Для настройки приборов УСОО «Заря» необходимо использовать внешний конфигуратор, поставляющийся с оборудованием и доступный на сайте изготовителя оборудования. После полной настройки приборов необходимо записать все изменения во все контроллеры и сохранить конфигурацию в XML-файл (Рис. 1).

**Внимание!** Для автоматической передачи конфигурации СОО «Заря» в сервис мониторинга (SDK) необходимо запустить сервис перед началом работ с внешним конфигуратором (Puc. 2). Тогда при сохранении настроек конфигурация автоматически загрузится в сервис мониторинга.

Запуск внешнего конфигуратора оборудования доступен только на сервере оборудования. Это ограничение связано с необходимостью связи конфигуратора оборудования с сетью контроллеров через СОМ-порт.

**Внимание!** При запуске автономного конфигуратора драйвер потеряет связь с оборудованием УСОО Заря. После настройки, при выходе конфигуратора, сервис мониторинга (SDK – ZaryaMonitor) автоматически запустится и драйвер восстановит связь.

| 🎍 Настройка СОО "Заря" [Режим централизованного хранения] — 🛛    |     |   |  |  |
|------------------------------------------------------------------|-----|---|--|--|
| Система Справка Сохранение настроек                              |     |   |  |  |
| $+ - \bowtie \bowtie \lor \checkmark \bigcirc \bigcirc \bigcirc$ |     |   |  |  |
| Структура систены                                                | 5 ~ |   |  |  |
| Сообщения                                                        |     |   |  |  |
| № Время события Сообщение                                        |     |   |  |  |
|                                                                  |     | ₽ |  |  |

Рис. 1. Сохранение настроек конфигуратора

| Ж Настройка сервиса мониторинга<br>Управление Справка<br>мониторинга                                                                                                    | ×                                                |
|----------------------------------------------------------------------------------------------------|--------------------------------------------------|
| Сетевой сервис                                                                                                    | Журнал работы сервиса мониторинга                |
| Привязка к интерфейсу: 127.0.0.1                                                                                                    | Лимит файла журнала: 10 Мб · Хранимых копий: 2 主 |
| Порт НТТР сервиса: 10000 Порт ТСР сервиса: 10001 Ф                                                                                                    | У Запись отладочных сообщений                    |
| Безопасность<br>Код сервера: GKHC-DWSS-K9SF-QBQP-3DAC-23Y5-TYMY-BH7R<br>Пароль: ••••••• 🐨<br>Настройка работы с оборудованием<br>Интервал восстановления работоспособности драйвера, мин.: 5 |                                                  |
| <ul> <li>Отладочный режим</li> <li>Запись обмена драйвера линии RS-485</li> <li>Запись обмена с</li></ul>                                                                                    | етевого драйвера                                 |
| Лимит файла журнала: 25 Мб <li>Хранин</li>                                                                                                    | ных копий: 40 €                                  |

Рис. 2. Запуск сервиса мониторинга

#### 4.3. Добавление драйвера

Для запуска драйвера следует добавить его экземпляр в конфигурацию ПК «Бастион-3». Добавление драйвера в ПК «Бастион-3» описано в документе «*Бастион-3. Руководство администратора*».

После добавления драйвера в разделе «Драйверы» появится группа «Бастион-3 – Заря» (Рис. 3).

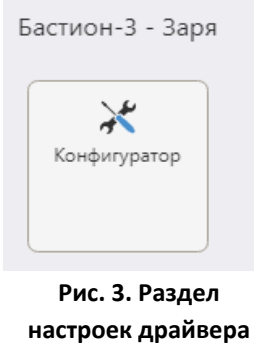

«Бастион-3 – Заря»

Конфигуратор драйвера позволяет производить чтение и очистку конфигурации, а также изменение названий устройств. Конфигуратор доступен на любой рабочей станции, где установлен драйвер «Бастион-3 – Заря» и «Панель управления ПК Бастион-3».

Если пункт меню драйвера недоступен, то следует проверить наличие соответствующих разрешений в настройках профиля оператора (см. руководство администратора ПК «Бастион-З»).

#### 4.4. Конфигуратор драйвера

#### 4.4.1. Пользовательский интерфейс конфигуратора

Настройку драйвера может осуществлять любой оператор комплекса «Бастион-3», имеющий необходимый уровень полномочий, с любого рабочего места в сети комплекса. Все изменения, вносимые в конфигурацию оборудования, не требуют перезагрузки программы.

В левой части окна конфигуратора (Рис. 4) находится дерево устройств, относящихся к драйверу. В правой части окна находится окно просмотра, отображающее свойства выделенного узла.

|                                             |   |                                              |                                         | _ |
|---------------------------------------------|---|----------------------------------------------|-----------------------------------------|---|
| ×  + -   & &                                |   |                                              |                                         |   |
| DK                                          | Q | Параметры Конфигурация Дочерние устройства   |                                         |   |
| а Заря<br>19 <sup>0</sup> Салтар шитего инг |   | []. Копировать параметры в другие устройства |                                         |   |
| <ul> <li>Линии связи</li> </ul>             |   | • Общие параметры                            |                                         |   |
| Ф Сетевые группы                            |   | Адрес                                        | 1                                       |   |
|                                             |   | Название                                     | Сервер интеграции                       |   |
|                                             |   | Тип устройства                               | Сервер                                  |   |
|                                             |   | <ul> <li>Настройки подключения</li> </ul>    |                                         |   |
|                                             |   | IP-адрес                                     | 192.168.21.3                            |   |
|                                             |   | Порт НТТР сервиса                            | 8095                                    |   |
|                                             |   | <ul> <li>Настройки безопасности</li> </ul>   |                                         |   |
|                                             |   | Код драйвера                                 | H5TX-4523-WRAK-807R-2H1W-PFG7-HC0Z-DC4Q |   |
|                                             |   | Пароль для защиты команд управления          |                                         |   |
|                                             |   | <ul> <li>Настройки времени</li> </ul>        |                                         |   |
|                                             |   | Часовой пояс                                 | Самара (MCK+1, UTC+4)                   |   |
|                                             |   | <ul> <li>Прочие параметры</li> </ul>         |                                         |   |
|                                             |   | GUID конфигурации                            |                                         |   |
|                                             |   | Выводить сообщения в отладочную консоль      | Да                                      |   |

Рис. 4. Главное окно конфигуратора драйвера «Бастион-3 – Заря»

#### 4.4.2. Импорт конфигурации и настройка параметров

Параметры подключения к сервису интеграции можно задать на первой странице (Рис. 4).

- *IP-адрес* указывается адрес для обращения к сервису.
- Порт HTTP указывается порт из настроек сервиса.
- *Код драйвера* обязательное поле. Код драйвера указан в окне настройки сервиса мониторинга.
- Пароль для защиты команд управления обязательное поле. Пароль указан в окне настройки сервиса мониторинга.
- Часовой пояс указывается часовой пояс. Где расположен сервис интеграции. По умолчанию — зона сервера системы ПК «Бастион-3». В случае неверной настройки, время событий от сервиса интеграции будет приходить в ПК «Бастион-3» неправильное.

#### • GUID конфигурации – уникальный идентификатор конфигурации

Конфигурация устройств может передаваться двумя способами — из сервиса интеграции (из оборудования), либо из файла (Рис. 5). При выборе на закладке «Конфигурация» пункта меню «Импорт из оборудования», в сервис интеграции отправляется запрос на получение конфигурации. В случае, если полученная конфигурация отличается от той, что записана в ПК «Бастион-3», будет открыто окно подтверждения операции. В этом окне можно установить флаг «Заменять названия устройств», чтобы при импорте названия были взяты из сервиса интеграции. После нажатия «ОК» конфигурация обновится. Для применения конфигурации её необходимо сохранить.

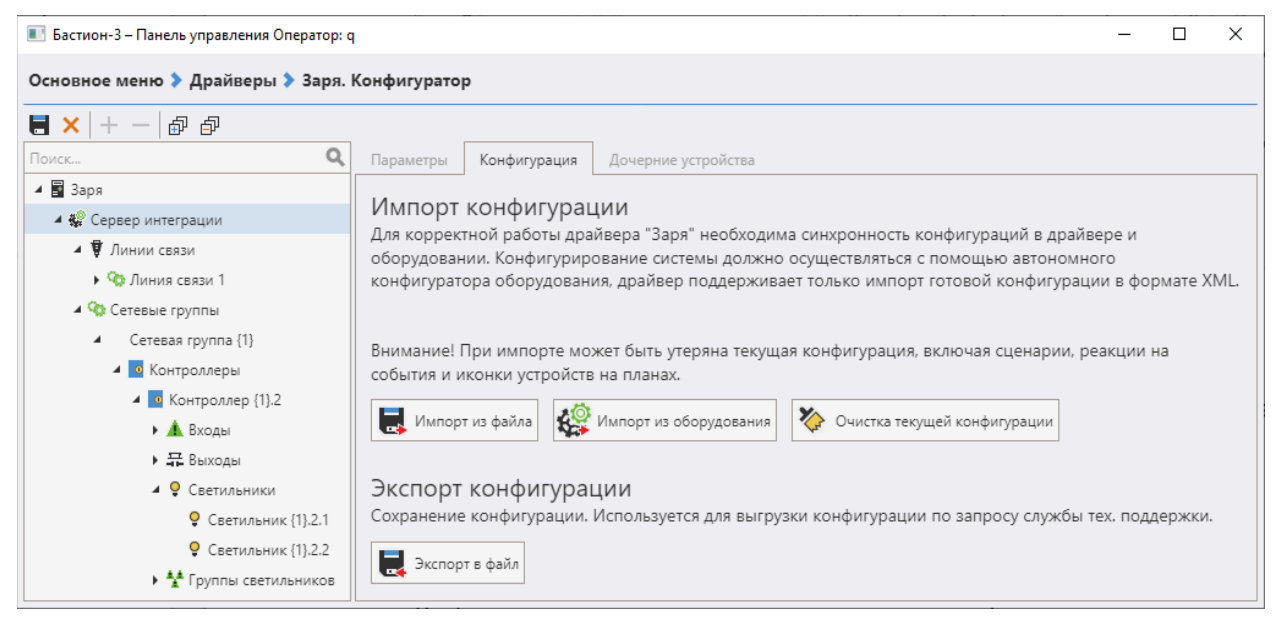

Рис. 5: Обновление конфигурации

Если адреса существующих контроллеров не изменились, то контроллеры, их светильники и входы, а также группировка по светильникам и контроллерам, сохраняются. Если адреса контроллеров поменялись, либо в загружаемой конфигурации нет контроллера – он удалится из конфигуратора вместе с дочерними элементами.

Импорт конфигурации может производиться поверх любой текущей конфигурации. Процесс обновления параметров происходит также, как при загрузке конфигурации из сервиса мониторинга.

Функция «Очистка текущей конфигурации» необходима в случае, если требуется произвести импорт конфигурации с нуля.

Чтобы внесённые изменения вступили в силу, требуется сохранить изменения.

#### 4.4.3. Параметры устройств

Для каждого устройства есть возможность задать название (до 255 символов). При импорте конфигурации запрашивается разрешение на смену названий из файла конфигурации; при отказе будут сохранены заданные ранее имена устройств.

Для устройств типа «Контроллер» можно настроить запрет включения тревожного режима светильников в дневное время (Рис. 6). Если запрет включен, то для тех контроллеров, к которым подключен датчик освещенности и настроен его мониторинг, управление тревожным режимом светильников в дневное время выполняться не будет (подробнее см. «Zarya-Prog. Руководство пользователя»).

| Бастион-3 – Панель управления Оператор: q                         |                                                                            |                     | 1000 |  | × |  |
|-------------------------------------------------------------------|----------------------------------------------------------------------------|---------------------|------|--|---|--|
| Основное меню 🕨 Драйверы 🔰 Заря. Ко                               | энфигуратор                                                                |                     |      |  |   |  |
| <b>=</b> ×   + -   <i>d d</i>                                     |                                                                            |                     |      |  |   |  |
| Поиск Q<br>Заря<br>Ф Сервер интеграции                            | Параметры Дочерние устройства     Полировать параметры в другие устройства |                     |      |  |   |  |
| Линии связи                                                       | <ul> <li>Общие параметры</li> </ul>                                        |                     |      |  |   |  |
| <ul> <li>Ф Сетевые группы</li> <li>Сетевые группы</li> </ul>      | Адрес                                                                      | 2                   |      |  |   |  |
| <ul> <li>Сетевая группа (1)</li> <li>Контроллеры</li> </ul>       | Название                                                                   | Контроллер {1}.2    |      |  | 0 |  |
| Контроллер (1).2                                                  | Тип устройства                                                             | Контроллер          |      |  |   |  |
| <ul> <li>А Входы</li> </ul>                                       | Уникальный идентификатор                                                   | 4                   |      |  |   |  |
| ▶ 📅 Выходы                                                        | Часовой пояс                                                               | Mocxea (MCK, UTC+3) |      |  | ~ |  |
| Светильники                                                       | <ul> <li>Прочне параметры</li> </ul>                                       |                     |      |  |   |  |
| <ul> <li>Группы светильников</li> <li>Контроляет (1) 4</li> </ul> | IP-Agpec                                                                   | 192.168.21.143      |      |  |   |  |
|                                                                   | Запрет включения тревожного режима светильников в дневное вре              | мя Да               |      |  |   |  |
|                                                                   |                                                                            |                     |      |  |   |  |
|                                                                   | Адрес<br>Целое число<br>Обязательный параметр                              |                     |      |  |   |  |

Рис. 6. Параметры контроллера

Часовой пояс — указывается часовой пояс контроллера. Его необходимо настроить в соответствии с физическим расположением контроллера и дочерних устройств, в противном случае время событий от контроллера и подключенных к нему светильников будет неверным в ПК «Бастион-3».

Остальные параметры — адреса и уникальные идентификаторы всех устройств, составы линий связи и сетевых групп, а также составы групп для групп светильников, выводятся в режиме «только для чтения». Изменять их в конфигураторе драйвера нельзя.

#### 5. Штатный режим

#### 5.1. Работа в штатном режиме

В ПК «Бастион-3» мониторинг и управление осуществляется с использованием графических планов объектов, сценариев и журналов событий. Драйвер «Бастион-3 — Заря» генерирует ряд событий, которые можно использовать для выполнения сценариев.

Все устройства драйвера «Бастион-3 – Заря» могут быть отображены на графических планах.

В нижней части главного окна выводятся сообщения драйвера, которые в зависимости от типа сообщения могут отображаться в журнале обычных сообщений, либо в журнале тревог.

Подробное описание настройки параметров обработки событий приведено в руководстве администратора ПК «Бастион-3».

#### 5.2. Управление устройствами

Управление устройствами осуществляется с помощью контекстного меню пиктограмм устройств (Рис. 7). Можно осуществлять управление светильниками, группами светильников, входами и выходами. Команды для светильников и групп одинаковые.

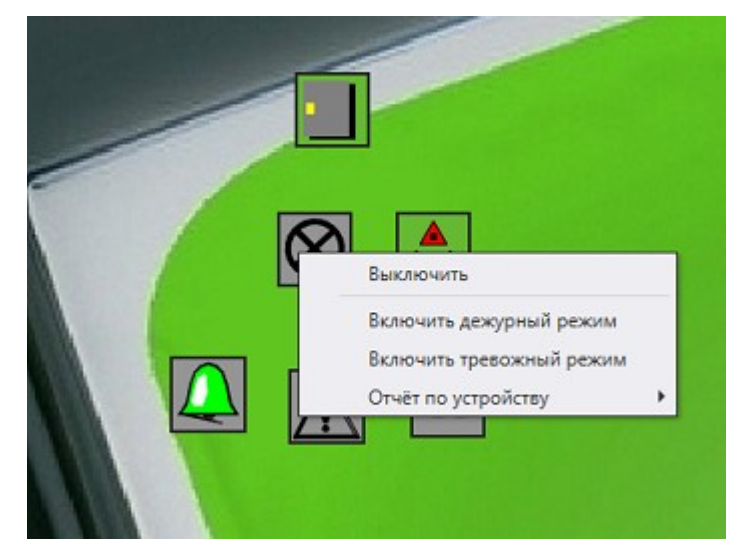

Рис. 7. Контекстное меню управления светильниками

Доступные действия для управления светильниками и группами светильников:

- Выключить выключение светильника/группы;
- Включить дежурный режим перевод светильника/группы в дежурный режим свечения (яркость задаётся во внешнем конфигураторе оборудования);
- Включить тревожный режим перевод светильника/группы в тревожный режим свечения (100% яркости).

Доступные действия для управления входами:

- Поставить на охрану постановка входа на охрану;
- Снять с охраны снятие входа с охраны.

Доступные действия для управления выходами:

- Включить замыкание реле/выхода;
- Выключить размыкание реле/выхода.

С плана можно управлять всеми светильниками, подключенными к одному контроллеру одновременно, команды аналогичны управлению одним светильником (Рис. 8).

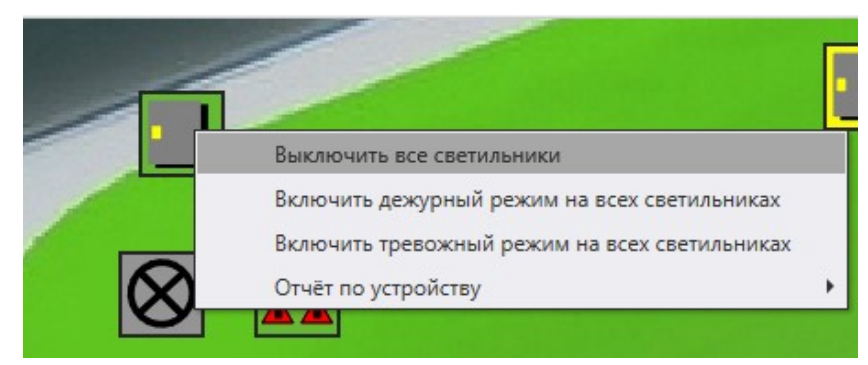

Рис. 8. Управление светильниками одного контроллера

**Внимание!** Если устройство не выполняет действий при исправном оборудовании, то необходимо проверить полномочия оператора.

#### 6. Диагностика и устранение неисправностей

На первом этапе диагностики следует убедиться, что все приборы настроены должным образом и функционируют исправно. Это можно сделать с помощью внешнего конфигуратора оборудования.

На втором этапе следует убедиться, что конфигурация в драйвере соответствует конфигурации приборов. При необходимости стоит сделать повторный импорт конфигурации.

Следует отметить, что SDK Зари работает в монопольном режиме, т. е. не поддерживает одновременный обмен данными и с драйвером «Бастион-3 – Заря», и с внешним конфигуратором оборудования. В случае активного опроса из внешнего конфигуратора его следует остановить, иначе возможны потери пакетов обмена и сбои в обработке данных.

Также убедитесь, что линия контроллеров корректно подключена к серверу оборудования и порты для работы с сервисом мониторинга доступны и не заняты другим процессом.

Если проблему устранить не удалось, следует обратиться в техническую поддержку ГК «ТвинПро».

#### 7. Приложения

#### Приложение 1. Список состояний «Бастион-3 - Заря»

Возможные состояния устройств драйвер получает от оборудования «Заря» при каждом запуске драйвера и во время его работы.

| Устройство        | Идентификатор состояния | Расшифровка состояния                                                               |
|-------------------|-------------------------|-------------------------------------------------------------------------------------|
| КЛС (контроллер)— | 0                       | Состояние неизвестно: драйвер отключен или не настроен.                             |
| тип 5             | 4                       | Тревожное состояние: устройство в тревоге,<br>пришла тревога от входа КЛС, сработка |

## Бастион-3 – Заря. Руководство администратора

| Входы контроллера<br>— тип 6<br>Выходы (реле) КЛС<br>-тип 10                                                                   |    | внешнего датчика, сработал тампер -                                                                             |
|----------------------------------------------------------------------------------------------------|----|----------------------------------------------------------------------------------------------------|
|                                                                                                    | 5  | Неисправное состояние: устройство не на связи<br>или пришла неисправность устройства от<br>оборудования «Заря». |
| Тревожные входы<br>(подключенные к<br>КЛС шлейфы) — тип<br>12<br>Светильники — тип<br>48<br>Группы<br>светильников — тип<br>13 | 34 | Рабочее состояние для устройств (включены<br>реле, светильники находятся в тревожном<br>режиме освещения).      |
|                                                                                                    | 1  | Состояние снят с охраны (норма)                                                                                 |
|                                                                                                    | 48 | Дежурный режим освещения светильников и<br>групп светильников                                                   |
|                                                                                                    | 2  | Устройство недоступно                                                                                           |
| Сервер интеграции<br>— тип 26                                                                                                  |    |                                                                                                    |

### Приложение 2. История изменений 2025.1

[\*] В настройки конфигуратора добавлен параметр «выводить сообщения в отладочную консоль».

[\*] Добавлена установка состояний дочерних устройств в статус «недоступно» при потерях связи с сервером интеграции.

[\*] Добавлено событие «Потеря связи с сервером интеграции»

[\*] Драйвер доработан для совместимости с модулем «Бастион-3 - ПЦН».

[\*] Сборка драйвера переведена на .net8.

#### 2024.2

[\*] Не работал тревожный режим включения светильников. Исправлено.

[\*] После восстановления связи контроллер мигал красным на плане. Исправлено.

[\*] Исправлено отображение состояния установки драйвера в «Мониторе состояний».

#### 2023.2

[+] Реализована функция получения буфера событий по Ethernet и дополнительного состояния наличия связи с КЛС.

[+] Добавлена поддержка конвертации конфигурации УСОО «Заря» при обновлении с АПК «Бастион-2». Теперь при обновлении БД с АПК «Бастион-2» с драйвером «Бастион-2 — Заря» версии 1.3.1 и выше, конфигурация УСОО «Заря» будет сохранена.

#### 1.0.1

[\*] Входы КЛС. Переделаны события и состояния для входов КЛС, исправлена ошибка в обработке мониторинга состояний входов. Добавлена обработка состояния тампера.

#### 1.0

[\*] Первая версия драйвера добавлена в комплект поставки ПК «Бастион-3» 2023.1.